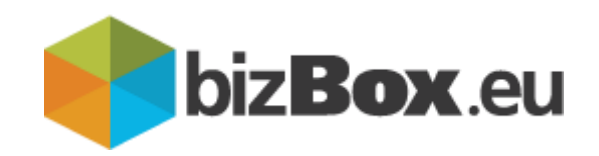

## Predplačniški paket – število transakcij

## **Portal bizBox**

Uporabniška navodila

## Kazalo

| 1. | 1.1 UVOD                               | .3 |
|----|----------------------------------------|----|
|    |                                        |    |
| 2. | 1.2 BIZBOX – PRIJAVA                   | .4 |
|    |                                        |    |
| 3. | 1.3 DOSTOP DO APLIKACIJE POŠLJI ERAČUN | .4 |
|    |                                        |    |
| 4. | 1.4 POSEBNOSTI                         | .6 |

# 1

## UVOD

#### 1.1 UVOD

Preko spletne storitve pošiljanja eRačunov lahko pošiljamo eRačune pripravljene v eSlog standardu. eRačun s prilogo lahko pripravite v svojem informacijskem sistemu ali pa za pripravo eRačuna v predpisanem standardu uporabite pripravljeno **bizBox EXCEL** orodje za pripravo eSlog računa z vizualizacijo. Preko storitve elzmenjave bizBox.eu lahko pošiljate eRačune proračunskim uporabnikom ali poslovnim subjektom znotraj omrežja bizBox in prejemnikom povezanih omrežij.

V nadaljevanju vam bomo prikazali, kako sami preverite število transakcij v primeru, da ima podjetje zakupljen predplačniški paket za pošiljanje eRačunov.

#### 1.2 BIZBOX – PRIJAVA

Za dostop do bizBoxa uporabite katerega od brskalnikov Google Chrome, Internet Explorer, Microsoft Edge ali Mozilla Firefox. Na prijavnem oknu, v kolikor ni, nastavite jezik Slovenščina, vnesite vaše uporabniško ime in geslo ter se prijavite.

| Slovenščina                          |  |  |  |  |
|--------------------------------------|--|--|--|--|
| الله bizBox - Prijava                |  |  |  |  |
| Uporabniško ime                      |  |  |  |  |
| Uporabniško ime                      |  |  |  |  |
| Geslo                                |  |  |  |  |
| Geslo                                |  |  |  |  |
| Pozabljeno geslo?                    |  |  |  |  |
| ➡ Prijava                            |  |  |  |  |
| Še niste uporabnik? Registrirajte se |  |  |  |  |

#### 1.3 DOSTOP DO APLIKACIJE POŠLJI ERAČUN

Po prijavi, na desni strani spletne strani, pod Moje aplikacije kliknite na eNabiralnik.

|                         | <b>₩ 🔇 ±</b> |
|-------------------------|--------------|
|                         |              |
| Moje aplikacije         |              |
| 🎎 Administracija bizBox |              |
| eNabiralnik             |              |
| eHramba.si              |              |
| 🚍 Odprema računov       |              |
| 🔒 Logistične nalepke    |              |
| Obvestila               |              |

nato iz levega menija spodaj »Pošlji eRačun«.

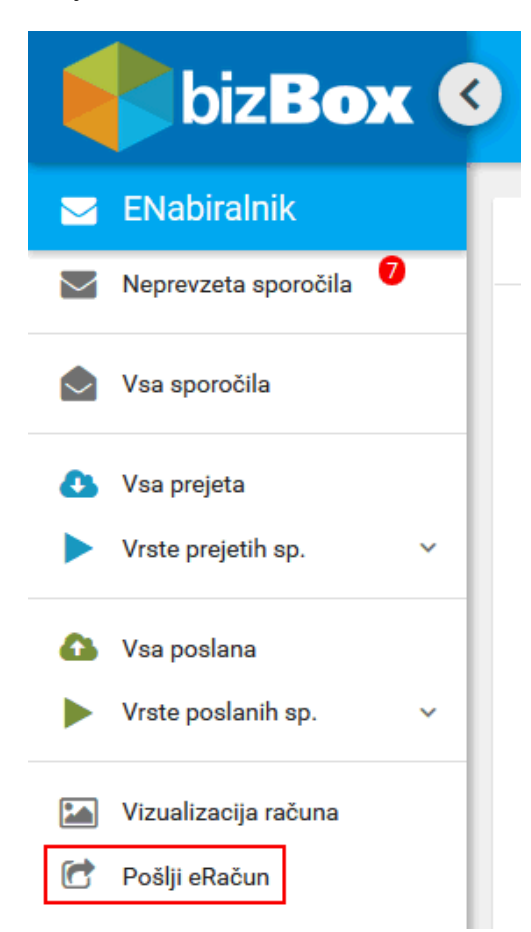

Nad gumboma Pripni dokument in Dodaj priloge se vam mora izpisati število preostalih transakcij.

### Pošlji dokument

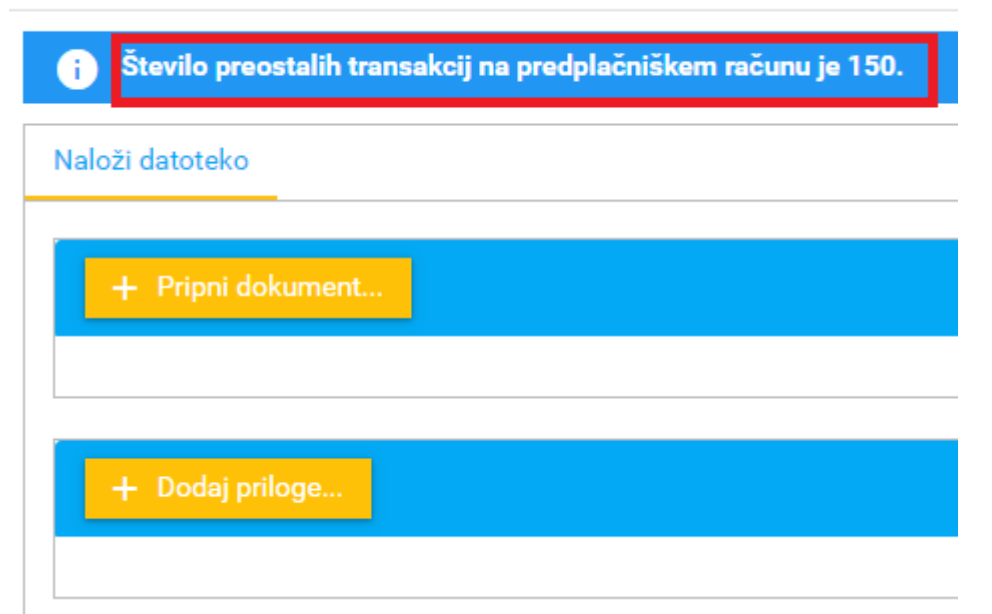

#### 1.4 POSEBNOSTI

V kolikor ste z uporabnikom, s katerim ste trenutno prijavljeni na portalu bizBox, registrirani na več podjetjih, morate biti pazljivi, da imate v desnem zgornjem kotu res izbrano podjetja, za katerega vas zanima število preostalih transakcij.

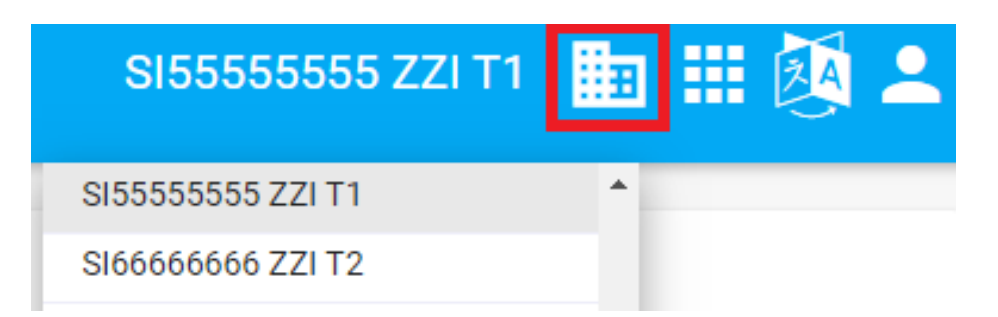